| Fi | le      | Home                   | Insert     | Page       | Layout       | Formulas            | Data Re           | view Vie    | w Deve      | eloper He    | lp Po | ower Pivot |          |            |             |                              |        |               |          |                            |               | Comm    | ents 🕑  | 3 Share → |
|----|---------|------------------------|------------|------------|--------------|---------------------|-------------------|-------------|-------------|--------------|-------|------------|----------|------------|-------------|------------------------------|--------|---------------|----------|----------------------------|---------------|---------|---------|-----------|
|    |         | X                      | Calibri    |            | <b>~</b> [11 | ~ A^ A*             | $\equiv \equiv 0$ | <u></u> ⇒ ≫ | ab<br>c 🕹 W | rap Text     |       | General    | ~        |            |             |                              |        |               | ∑ AutoS  | um ~ <mark>A</mark> a<br>Z | 7 D           |         |         |           |
| F  | aste    | L Y                    | <b>B</b> 1 | <u>U</u> ~ | <b>₩ ~ </b>  | <u>×</u> <u>A</u> ~ | ΞΞ                | <u></u>     | 🖨 м         | erge & Cente | r v   | \$ ~ %     | 9 ↔0 .00 | Conditio   | nal Format  | as Cell                      | Insert | Delete Format | ↓ Fill × | Sor                        | t & Find &    | Add-ins | Analyze |           |
|    | *       | <ul> <li>St</li> </ul> |            |            |              | _                   |                   |             |             | 2            |       | + /0       | 100 10   | Formattin  | g Y Table ' | <ul> <li>Styles *</li> </ul> | ~      | * *           | Clear    | ∽ Filte                    | er 👻 Select 🗎 |         | Data    |           |
|    | Clipboa | rd 🖪                   |            | _          | Font         | ۲ <u>م</u>          |                   | Alig        | nment       |              | ы     | Numb       | er 🛛     |            | Styles      |                              |        | Cells         |          | Editing                    |               | Add-ins |         | ×         |
| Au | toSave  | On                     | C 🖓 Sa     | ve 🔗       | 5 Undo       | × ♀ Redo            | ~ 🗸               |             |             |              |       |            |          |            |             |                              |        |               |          |                            |               |         |         |           |
| A1 |         | ~                      | : ×        | / fx       |              |                     |                   |             |             |              |       |            |          |            |             |                              |        |               |          |                            |               |         |         | ~         |
|    | А       |                        | В          | С          | D            | E                   | F                 | G           | Н           | I.           | J     | K          | L        | М          | N           | 0                            | Р      | Q             | R        | S                          | Т             | U       | V       | W         |
| 1  |         |                        |            |            |              |                     |                   |             |             |              |       |            |          |            |             |                              |        |               |          |                            |               |         |         |           |
| 2  |         |                        |            |            |              |                     |                   |             |             |              |       |            |          |            |             |                              |        |               |          |                            |               |         |         |           |
| 3  |         |                        |            |            |              |                     |                   |             |             |              |       |            |          |            |             |                              |        |               |          |                            |               |         |         |           |
| 4  |         |                        |            |            |              |                     |                   |             |             |              |       |            |          |            |             |                              |        |               |          |                            |               |         |         |           |
| 5  |         |                        |            |            |              |                     |                   |             |             |              |       |            |          |            |             |                              |        |               |          |                            |               |         |         |           |
| 6  |         |                        |            |            |              |                     |                   |             |             |              |       |            |          |            |             |                              |        |               |          |                            |               |         |         |           |
| 7  |         |                        |            |            |              |                     |                   |             | _           |              |       |            |          |            |             |                              |        |               |          |                            |               |         |         |           |
| 8  |         |                        |            |            |              |                     |                   |             |             | مالم         | 200   |            | mo to    | Mark       |             |                              | -      |               |          |                            |               |         |         |           |
| 9  |         |                        |            |            |              |                     |                   |             |             | nello,       | anu   | i weicc    | me to    | IVIAIK     | SEXU        | ernp                         | 5.     |               |          |                            |               |         |         |           |
| 10 |         |                        |            |            |              |                     |                   |             |             | In tod       | av's  | video.     | we ar    | e goir     | ng to s     | show                         |        |               |          |                            |               |         |         |           |
| 11 |         |                        |            |            |              |                     |                   |             |             |              | .,    |            |          | - <u>-</u> |             |                              |        |               |          |                            |               |         |         |           |
| 12 |         |                        |            |            |              |                     |                   |             |             | you ho       | ow t  | o quic     | kly ren  | nove       | duplic      | ates i                       | n      |               |          |                            |               |         |         |           |
| 13 |         |                        |            |            |              |                     |                   |             |             | Evcol        |       |            | rot cta  | rtad       |             |                              |        |               |          |                            |               |         |         |           |
| 14 |         |                        |            |            |              |                     |                   |             |             | EXCEL:       | כסכ.  | Lets       | gersia   | rieu.      |             |                              |        |               |          |                            |               |         |         |           |
| 15 |         |                        |            |            |              |                     |                   |             |             |              |       |            |          |            |             |                              |        |               |          |                            |               |         |         |           |
| 16 |         |                        |            |            |              |                     |                   |             |             |              |       |            |          |            |             |                              |        |               |          |                            |               |         |         |           |
| 17 |         |                        |            |            |              |                     |                   |             |             |              |       |            |          |            |             |                              |        |               |          |                            |               |         |         |           |
| 18 |         |                        |            |            |              |                     |                   |             |             |              |       |            |          |            |             |                              |        |               |          |                            |               |         |         |           |
| 19 |         |                        |            |            |              |                     |                   |             |             |              |       |            |          |            |             |                              |        |               |          |                            |               |         |         |           |
| 20 |         |                        |            |            |              |                     |                   |             |             |              |       |            |          |            |             |                              |        |               |          |                            |               |         |         |           |
| 21 |         |                        |            |            |              |                     |                   |             |             |              |       |            |          |            |             |                              |        |               |          |                            |               |         |         |           |
| 22 |         |                        |            |            |              |                     |                   |             |             |              |       |            |          |            |             |                              |        |               |          |                            |               |         |         |           |
| 23 |         |                        |            |            |              |                     |                   |             |             |              |       |            |          |            |             |                              |        |               |          |                            |               |         |         |           |
| 24 |         |                        |            |            |              |                     |                   |             |             |              |       |            |          |            |             |                              |        |               |          |                            |               |         |         |           |
| 25 |         |                        |            |            |              |                     |                   |             |             |              |       |            |          |            |             |                              |        |               |          |                            |               |         |         |           |
| 26 |         |                        |            |            |              |                     |                   |             |             |              |       |            |          |            |             |                              |        |               |          |                            |               |         |         |           |
| <  | >       | . %                    | Produ      | ts Section | Sheet1       | +                   |                   |             |             |              |       |            |          |            |             |                              |        |               |          |                            |               | m       |         |           |

| File Hom          | e Insert Page Layout Formulas            | Data Review \ | View Developer Help Po       | ower Pivot            |                  |                                 |                       |             |               |          |                           |                           | ☐ Comm  | ents 🛛          | ය Share | ~      |
|-------------------|------------------------------------------|---------------|------------------------------|-----------------------|------------------|---------------------------------|-----------------------|-------------|---------------|----------|---------------------------|---------------------------|---------|-----------------|---------|--------|
|                   | Calibri v 11 v A A                       | ≡ ≡ ₩         | י <sup>ab</sup> c∂ Wrap Text | General 🗸             |                  |                                 |                       |             |               | ∑ Auto   | Sum ~ <mark>A</mark><br>Z | y /                       |         |                 |         |        |
| Paste 🗳 🗸         | B I <u>U</u> → ⊞ → <u></u> → <u>A</u> →  | ≡ ≡ ≡         | ➡ 🔁 Merge & Center 🗸         | \$ ~ % 9 500 .00      | Condit<br>Format | tional Format<br>ting Y Table Y | as Cell<br>Y Styles Y | Insert<br>~ | Delete Format | I FIII ♥ | ∽ Filt                    | t& Find&<br>er ≚ Select > | Add-ins | Analyze<br>Data |         |        |
| Clipboard         | Font آيا                                 |               | Alignment Fu                 | Number 🛛              | i                | Styles                          |                       |             | Cells         |          | Editing                   |                           | Add-ins |                 |         | $\sim$ |
| AutoSave On       | 🖸 🕞 Save 👩 🥠 Undo 🗸 🤆 Redo               | ~ 🗢           |                              |                       |                  |                                 |                       |             |               |          |                           |                           |         |                 |         |        |
| V8                | $z : X \times fr$                        |               |                              |                       |                  |                                 |                       |             |               |          |                           |                           |         |                 |         |        |
| Δ                 | B                                        | C             | D                            | F                     | F                | G                               | Н                     | I           | 1             | К        | 1                         | М                         | N (     | )               | p       |        |
| 1 ASIN            | Product Name                             | Brand         | Featured Offer Winning Price | Category              |                  | 0                               |                       |             | ,             | ĸ        | -                         |                           |         | ,               |         |        |
|                   | Zevia Catteine Free Cola 10 Pack, 12     |               |                              |                       |                  |                                 |                       |             |               |          |                           |                           |         |                 |         |        |
| 55 B07FZ1NT4      | G FZ                                     | Zevia         | \$ 8.                        | 40 Food And Beverages |                  |                                 |                       |             |               |          |                           |                           |         |                 |         |        |
| 56 B0078DTW       | 1U 7EVIA Caffeine Free Cola 6 Pack, 12 F | 7 Zevia       | \$ 5.                        | 08 Food And Beverages |                  |                                 |                       |             |               |          |                           |                           |         |                 |         |        |
| 57 B003S05SL      | 5 Zevia Cola 6 Pack. 12 FZ               | Zevia         | \$ 4.                        | 90 Food And Beverages |                  |                                 |                       |             |               |          |                           |                           |         |                 |         |        |
|                   | Zevia Natural Orange Soda, Sugar         |               | · · · · ·                    | J                     |                  |                                 |                       |             |               |          |                           |                           |         |                 |         |        |
| 58 B0014JQSKI     | M Free,12 Fl Oz (Pack of 6)              | Zevia         | \$ 4.                        | 87 Food And Beverages |                  |                                 |                       |             |               |          |                           |                           |         |                 |         |        |
|                   | Zevia Soda Ginger Root Beer, 12 oz,      |               |                              |                       |                  |                                 |                       |             |               |          |                           |                           |         |                 |         |        |
| 59 BOONZDDOH      | IY (10 Pack)                             | Zevia         | \$ 8.                        | 59 Food And Beverages |                  |                                 |                       |             |               |          |                           |                           |         |                 |         |        |
|                   | Zevia Zero Calorie Soda - Grapefruit     |               |                              |                       |                  |                                 |                       |             |               |          |                           |                           |         |                 |         |        |
| 60 BOOKQEHR       | 50 Citrus - 12 oz - 6 pk                 | Zevia         | \$ 4.                        | 95 Food And Beverages |                  |                                 |                       | -           |               |          |                           |                           |         |                 |         |        |
|                   | Zevia Zero Calorie Soda, Cola, 12 oz,    |               |                              |                       |                  | Here is                         | a list                | of pr       | oducts,       | that i   | S                         |                           |         |                 |         |        |
| 61 B074TSFGR      | 7 (10 Pack)                              | Zevia         | \$ 8.                        | 72 Food And Beverages |                  |                                 |                       | 1           |               |          |                           |                           |         |                 |         |        |
|                   | Zipfizz Healthy Energy Drink Mix,        |               |                              |                       |                  | current                         | IY 164                | 4 row       | is long.      |          |                           |                           |         |                 |         |        |
|                   | Hydration with B12 and Multi             |               |                              |                       |                  |                                 |                       |             |               |          |                           |                           |         |                 |         |        |
|                   | Vitamins, Variety Pack, 30 Count, 0.38   | 3             |                              |                       |                  |                                 |                       |             |               |          |                           |                           |         |                 |         |        |
| 62 B007TW2G       | 8Q Ounce (Pack of 30)                    | Zipfizz       | \$ 36.                       | 43 Food And Beverages |                  |                                 |                       |             |               |          |                           |                           |         |                 |         |        |
|                   | Zipfizz Orange Cream Healthy Energy      |               |                              |                       |                  |                                 |                       |             |               |          |                           |                           |         |                 |         |        |
|                   | Drink Mix - Transform Your Water         |               |                              |                       |                  |                                 |                       |             |               |          |                           |                           |         |                 |         |        |
|                   | Into a Healthy Energy Drink - 30         |               |                              |                       |                  |                                 |                       |             |               |          |                           |                           |         |                 |         |        |
| BOOHNEDP:         | IC Orange Cream Tubes                    | Zipfizz       | Ş 38.                        | 46 Health             |                  |                                 |                       |             |               |          |                           |                           |         |                 |         |        |
|                   | Ziptizz Pina Colada B12 Energy Drink     |               |                              |                       |                  |                                 |                       |             |               |          |                           |                           |         |                 |         |        |
| C 4 2004 75 40    | Dietry Supplement Limited Edition Ne     | t             | ć oc                         |                       |                  |                                 |                       |             |               |          |                           |                           |         |                 |         |        |
|                   | vvt 11.04 UZ                             |               | ې<br>36.                     | by Health             |                  |                                 |                       |             |               |          |                           |                           |         |                 |         | -      |
|                   | Due du sta                               |               |                              |                       |                  |                                 |                       |             |               |          |                           |                           |         |                 |         |        |
| $\langle \rangle$ | Products Sheet1 +                        |               |                              |                       |                  |                                 |                       |             |               |          |                           |                           |         |                 |         | Þ.     |
| Ready 🔟 ව්        | Accessibility: Good to go                |               |                              |                       |                  |                                 |                       |             |               |          | E                         |                           | 四 -—    | -               | + 1     | 100%   |

| F   | ile Home          | Insert Page Layout Formulas D                                                                                         | Data Review V  | iew Developer Help Pow                     | er Pivot           |                         |           |         |        |               |                                |           |                 | ۶C  | omments            | 🖻 Share | e v  |
|-----|-------------------|----------------------------------------------------------------------------------------------------|----------------|--------------------------------------------|--------------------|-------------------------|-----------|---------|--------|---------------|--------------------------------|-----------|-----------------|-----|--------------------|---------|------|
|     | Paste 🗳           | Calibri $\sim$ $11 \rightarrow$ $A^{*} A^{*}$ B     I $\bigcup \rightarrow$ $\checkmark$ $\bigtriangleup \rightarrow$ |                | → eb Wrap Text Ge<br>→ Merge & Center → \$ | eneral             | Condition<br>Formatting | al Format | as Cell | Insert | Delete Format | ∑ AutoS<br>↓ Fill ∽<br>♦ Clear | um v<br>S | AZY Sort & Find | Add | -ins Analy<br>Data | ze      |      |
|     | Clipboard 🛛       | Font 🕞                                                                                                    | A              | Alignment 🛛                                | Number 🛛           | 1                       | Styles    |         |        | Cells         | Ť                              | Editin    | g               | Add | ins                |         | ~    |
| A   | toSave On         | 🔓 Save 🕢 🥬 Undo 🗸 🤆 Redo                                                                                              | ~ ~            |                                            |                    |                         |           |         |        |               |                                |           |                 |     |                    |         |      |
| V8  | ~                 | $(\times \sqrt{f_x})$                                                                                                 |                |                                            |                    |                         |           |         |        |               |                                |           |                 |     |                    |         | ~    |
|     | А                 | В                                                                                                    | С              | D                                          | E                  | F                       | G         | Н       | 1      | J             | К                              | L         | М               | N   | 0                  | Р       |      |
| 1   | ASIN              | Product Name                                                                                                    | Brand          | Featured Offer Winning Price               | Category           |                         |           |         |        |               |                                |           |                 |     |                    |         |      |
|     | B0757411740       | Zevia Catteine Free Cola 10 Pack, 12                                                                                  |                | <u> </u>                                   | - I. I.            |                         |           |         |        |               |                                |           |                 |     |                    |         |      |
| 355 | B07FZ1NT4G        | FZ                                                                                                    | Zevia          | \$ 8.40                                    | Food And Beverages |                         |           |         |        |               |                                |           |                 |     |                    |         |      |
| 256 | R0078DTW/1U       | 7EVIA Caffeine Free Cola 6 Pack 12 F7                                                                                 | 7evia          | \$ 5.08                                    | Food And Reverages |                         |           |         |        |               |                                |           |                 |     |                    |         |      |
| 357 | B003S05SL6        | Zevia Cola 6 Pack, 12 FZ                                                                                              | Zevia<br>Zevia | \$ 5.08<br>\$ 4.90                         | Food And Beverages |                         |           |         |        |               |                                |           |                 |     |                    |         |      |
|     |                   | Zevia Natural Orange Soda, Sugar                                                                                      |                | ÷                                          |                    |                         |           |         |        |               |                                |           |                 |     |                    |         |      |
| 358 | B0014JQSKM        | Free,12 Fl Oz (Pack of 6)                                                                                             | Zevia          | \$ 4.87                                    | Food And Beverages |                         |           |         |        |               |                                |           |                 |     |                    |         |      |
|     |                   | Zevia Soda Ginger Root Beer, 12 oz,                                                                                   |                |                                            |                    |                         |           |         |        |               |                                |           |                 |     |                    |         |      |
| 359 | BOONZDDOHY        | (10 Pack)                                                                                                    | Zevia          | \$ 8.59                                    | Food And Beverages |                         |           |         |        |               |                                |           |                 |     |                    |         |      |
|     |                   | Zevia Zero Calorie Soda - Grapefruit                                                                                  |                |                                            |                    |                         |           |         |        |               |                                |           |                 |     |                    |         |      |
| 360 | B00KQEHR60        | Citrus - 12 oz - 6 pk                                                                                                 | Zevia          | \$ 4.95                                    | Food And Beverages |                         |           |         |        |               |                                |           |                 |     |                    |         |      |
|     |                   | Zevia Zero Calorie Soda, Cola, 12 oz,                                                                                 |                |                                            |                    | Ik                      | now       | that t  | his li | st has r      | nany d                         | uplic     | cates           |     |                    |         |      |
| 361 | B074TSFGR7        | (10 Pack)                                                                                                    | Zevia          | \$ 8.72                                    | Food And Beverages | in                      | it hu     | it to a | o thr  | ough t        | ho lict                        | man       | ually           |     |                    |         |      |
|     |                   | Zipfizz Healthy Energy Drink Mix,                                                                                     |                |                                            |                    |                         | π, ου     |         | ,o tin | ought         | ne nst                         | man       | uany            |     |                    |         |      |
|     |                   | Hydration with B12 and Multi                                                                                          |                |                                            |                    | ar                      | nd rer    | nove    | them   | n all, wo     | ould ta                        | ke a      | very            |     |                    |         |      |
| 060 |                   | Ounce (Pack of 20)                                                                                                    | Zinfizz        | ¢ 26.42                                    | Food And Powerages |                         |           |         |        | •             |                                |           | •               |     |                    |         |      |
| 02  | 00071772000       | Zinfizz Orange Cream Healthy Energy                                                                                   | Zipiizz        | Ş 50.45                                    | 1000 And Develages | 10                      | ng tin    | ne.     |        |               |                                |           |                 |     |                    |         |      |
|     |                   | Drink Mix - Transform Your Water                                                                                      |                |                                            |                    |                         |           |         |        |               |                                |           |                 |     |                    |         |      |
|     |                   | Into a Healthy Energy Drink - 30                                                                                      |                |                                            |                    |                         |           |         |        |               |                                |           |                 |     |                    |         |      |
| 363 | B00HNEDP1C        | Orange Cream Tubes                                                                                                    | Zipfizz        | \$ 38.46                                   | Health             |                         |           |         |        |               |                                |           |                 |     |                    |         |      |
|     |                   | Zipfizz Pina Colada B12 Energy Drink                                                                                  |                |                                            |                    |                         |           |         |        |               |                                |           |                 |     |                    |         |      |
|     |                   | Dietry Supplement Limited Edition Net                                                                                 |                |                                            |                    |                         |           |         |        |               |                                |           |                 |     |                    |         |      |
| 364 | B0881ZF4BK        | Wt 11.64 Oz                                                                                                    | Zipfizz        | \$ 36.69                                   | Health             |                         |           |         |        |               |                                |           |                 |     |                    |         |      |
| 365 |                   |                                                                                                    |                |                                            |                    |                         |           |         |        |               |                                |           |                 |     |                    |         | -    |
|     | $\langle \rangle$ | Products Sheet1 +                                                                                                    |                |                                            |                    |                         |           |         |        | _             |                                | -         | -               |     |                    |         | Þ    |
| Rea | dy 🔝 🏷 A          | ccessibility: Good to go                                                                                              |                |                                            |                    |                         |           |         |        |               |                                |           | ⊞ 🗉             | 巴 - |                    | +       | 100% |

| F   | ile Home          | Insert Page Layout Formulas I        | Data Review   | View Developer Help Pov                        | ver Pivot        |           |              |          |         |               |            |            | F          | <sup>]</sup> Commer | nts 🖸   | Share | <b>•</b> • |
|-----|-------------------|--------------------------------------|---------------|------------------------------------------------|------------------|-----------|--------------|----------|---------|---------------|------------|------------|------------|---------------------|---------|-------|------------|
|     |                   | Calibri v 11 v A A                   | = = = >       | ' ∽ dab de de de de de de de de de de de de de | eneral 🗸         |           |              |          |         |               | ∑ AutoSum  | × A77      | $\bigcirc$ |                     |         |       |            |
|     | Paste ~           | B I U → 円 → 🏈 → A →                  |               | →= 🛱 Merge & Center →                          | t ~ % <b>9</b> ↔ | Conditio  | nal Formata  | s Cell   | Insert  | Delete Format | 😺 Fill 🗸   | Sort &     | Find &     | Add-ins             | Analyze |       |            |
|     | × 🗳               |                                      |               |                                                |                  | Formattir | ıg ≚ Table ≚ | Styles ∽ | ~       | * *           | 🞸 Clear 🗸  | Filter ~ S | Select Y   |                     | Data    |       | V          |
|     | Clipboard I       | Font                                 |               | Alignment I                                    | Number 🛛         |           | Styles       |          |         | Cells         |            | Editing    |            | Add-ins             |         |       |            |
| Au  | utoSave On        | G Save<br>Save<br>Save               | ~ 🔁           |                                                |                  |           |              |          |         |               |            |            |            |                     |         |       |            |
| P1  | .1 ~              | $\times \checkmark f_x$              |               |                                                |                  |           |              |          |         |               |            |            |            |                     |         |       | ~          |
|     | A                 | В                                    | С             | D                                              | E                | F         | G            | Н        | I       | J             | K L        | М          | N          | 0                   | F       | )     |            |
| 1   | ASIN              | Product Name                         | Brand         | Featured Offer Winning Price                   | Category         |           |              |          |         |               |            |            |            |                     |         |       |            |
|     |                   | Rice Krispies Treats, Original       |               |                                                |                  |           |              |          |         |               |            |            |            |                     |         |       |            |
|     |                   | Marshmallow, 0.78oz Pack, 60 per     |               |                                                |                  |           |              |          |         |               |            |            |            |                     |         |       |            |
| 2   | B0097NLDK2        | Carton                               | Rice Krispies | \$ 26.83                                       | Home Improvement |           |              |          |         |               |            |            |            |                     |         |       |            |
|     |                   | 10 Beeswax Taper Candies 12 Pack -   |               |                                                |                  |           |              |          |         |               |            |            |            |                     |         |       |            |
|     |                   | Handmade, All Natural, 100% Pure     |               |                                                |                  |           |              |          |         |               |            |            |            |                     |         |       |            |
|     |                   | Unscented Bee wax Candle - Tall,     |               |                                                |                  |           |              |          |         |               |            |            |            |                     |         |       |            |
| z   | R07DV/2RDN1       | Time                                 | Hyoola        | \$ 23.0F                                       | Lighting         |           |              |          |         |               |            |            |            |                     |         |       |            |
| 5   | 0071 V211111      | 100 Natural Pure Beeswax Taper       | Hyoold        | 25.50                                          | LIBRUINE         |           |              |          |         |               |            |            |            |                     |         |       |            |
|     |                   | Candles 9 Inch Tall Church Jerusalem |               |                                                |                  |           |              |          |         |               |            |            |            |                     |         |       |            |
| 4   | B07TJJ893J        | Holy Land Scented Candle Gift Box    | TALISMAN4U    | \$ 27.65                                       | Lighting         |           |              |          |         |               |            |            |            |                     |         |       |            |
|     |                   | 100 Natural Pure Beeswax Taper       |               |                                                |                  |           |              |          |         |               |            |            |            |                     |         |       |            |
|     |                   | Candles 9 Inch Tall Church Jerusalem |               |                                                |                  |           |              |          |         |               |            |            |            | _                   |         |       |            |
| 5   | B07TJJ893J        | Holy Land Scented Candle Gift Box    | TALISMAN4U    | \$ 27.65                                       | Lighting         |           | Τo           | auicl    | klv re  | emove         | all of th  | e          |            |                     |         |       |            |
|     |                   | 100 Natural Pure Beeswax Taper       |               |                                                |                  |           |              |          | (I) I ( |               |            |            |            |                     |         |       |            |
|     |                   | Candles 9 Inch Tall Church Jerusalem |               |                                                |                  |           | dup          | olicat   | es, s   | simply c      | click in t | te to      | p left     |                     |         |       |            |
| 6   | B07TJJ893J        | Holy Land Scented Candle Gift Box    | TALISMAN4U    | \$ 27.65                                       | Lighting         |           | cor          | nord     | of vo   | ur work       | choot      | to hia     | hliahi     |                     |         |       |            |
|     |                   | 100 Natural Pure Beeswax Taper       |               |                                                |                  |           |              |          | луО     |               | SHEEL,     | Unig       | mgn        | •                   |         |       |            |
| 7   | BU2118031         | Holy Land Scented Candle Gift Boy    | TALISMANALI   | \$ 27.6ª                                       | Lighting         |           | all          | of yo    | ur ro   | WS.           |            |            |            |                     |         |       |            |
| /   | 007130233         | 100 Natural Pure Beeswax Taper       | TALISIMANTO   | Ş 27.02                                        | Lighting         |           |              | ,        |         |               |            |            |            | _                   |         |       |            |
|     |                   | Candles 9 Inch Tall Church Jerusalem |               |                                                |                  |           |              |          |         |               |            |            |            |                     |         |       |            |
| 8   | B07TJJ893J        | Holy Land Scented Candle Gift Box    | TALISMAN4U    | \$ 27.65                                       | Lighting         |           |              |          |         |               |            |            |            |                     |         |       |            |
|     |                   | 12 Havdalah Sets of Braided Blue and |               |                                                |                  |           |              |          |         |               |            |            |            |                     |         |       |            |
|     |                   | White Candles with a Small Container |               |                                                |                  |           |              |          |         |               |            |            |            |                     |         |       |            |
| <   | $\langle \rangle$ | Products Sheet1 +                    |               |                                                |                  |           | :            |          |         |               |            |            | -          |                     |         |       | Þ          |
| Rea | dv 🗟 🗞            | Accessibility: Investigate           |               |                                                |                  |           |              |          |         |               |            | Ħ          | E P        |                     | -       | - +   | 100%       |

| F  | ile <u>Home</u>   | Insert Page Layout Formulas [                                                                                                    | Data Review   | View Developer Help Pow      | er Pivot         |           |             |                              |        |               |                       |                   |          | ₽ Comme | nts 🗹   | Share | • |
|----|-------------------|----------------------------------------------------------------------------------------------------|---------------|------------------------------|------------------|-----------|-------------|------------------------------|--------|---------------|-----------------------|-------------------|----------|---------|---------|-------|---|
|    | Paste             | Calibri $\sim$ $11 \sim$ $A^{\wedge} A^{\vee}$ B     I     U $\square$ $\square$ $\square$                                                     |               |                              | eneral ✓         | Conditio  | onal Format | as Cell                      | Insert | Delete Format | ∑ AutoSur<br>↓ Fill ∽ | ™ ~ AZY<br>Sort & | Find &   | Add-ins | Analyze |       |   |
|    | ~ 🗳               |                                                                                                    | _             |                              |                  | Formattir | ng ∽ Table  | <ul> <li>Styles *</li> </ul> | ~      | * *           | 🞸 Clear 🗸             | Filter ∽          | Select ~ |         | Data    |       | ~ |
| _  | Clipboard 🗔       | Font                                                                                                    |               | Alignment                    | Number 🛛         |           | Styles      |                              |        | Cells         |                       | Editing           |          | Add-ins |         |       |   |
| A  | utoSave On        | Gave 🖉 ∽ Undo ∽ 🤆 Redo                                                                                                    | ~ ~           |                              |                  |           |             |                              |        |               |                       |                   |          |         |         |       |   |
| A1 | · •               | $\cdot \times \sqrt{f_x}$ ASIN                                                                                                    |               |                              |                  |           |             |                              |        |               |                       |                   |          |         |         |       | ~ |
|    | А                 | В                                                                                                    | С             | D                            | E                | F         | G           | Н                            | I.     | J             | K L                   | . M               | N        | 0       |         | 0     |   |
| 1  | ASIN              | Product Name                                                                                                    | Brand         | Featured Offer Winning Price | Category         |           |             |                              |        |               |                       |                   |          |         |         |       |   |
| 2  | B0097NLDK2        | - Rice Krispies Treats, Original<br>Marshmallow, 0.78oz Pack, 60 per<br>Carton                                                                 | Rice Krispies | \$ 26.83                     | Home Improvement |           |             |                              |        |               |                       |                   |          |         |         |       |   |
|    |                   | 10 Beeswax Taper Candles 12 Pack -<br>Handmade, All Natural, 100% Pure<br>Unscented Bee Wax Candle - Tall,<br>Decorative, White - 10 Hour Burn |               |                              |                  |           |             |                              |        |               |                       |                   |          |         |         |       |   |
| 3  | B07PV2RPN1        | Time                                                                                                    | Hyoola        | \$ 23.96                     | Lighting         |           |             |                              |        |               |                       |                   |          |         |         |       |   |
|    |                   | 100 Natural Pure Beeswax Taper                                                                                                    |               |                              |                  |           |             |                              |        |               |                       |                   |          |         |         |       |   |
| ۵  | B07T118931        | Holy Land Scented Candle Gift Box                                                                                                    | ται ιςμανίαι  | \$ 27.65                     | Lighting         |           |             |                              |        |               |                       |                   |          |         |         |       |   |
| -  | 0071330333        | 100 Natural Pure Beeswax Taper                                                                                                    | TALISMANTO    | φ 27.05                      | LIBRUIB          |           |             |                              |        |               |                       |                   |          |         |         |       |   |
|    |                   | Candles 9 Inch Tall Church Jerusalem                                                                                                    |               |                              |                  |           |             |                              | iala a |               |                       |                   |          |         |         |       |   |
| 5  | B07TJJ893J        | Holy Land Scented Candle Gift Box                                                                                                    | TALISMAN4U    | \$ 27.65                     | Lighting         |           |             | ext, CI                      | ICK O  | n the D       | ata ta                | D.                |          |         |         |       |   |
|    |                   | 100 Natural Pure Beeswax Taper<br>Candles 9 Inch Tall Church Jerusalem                                                                         |               |                              |                  |           |             |                              |        |               |                       |                   |          |         |         |       |   |
| 6  | B07TJJ893J        | Holy Land Scented Candle Gift Box                                                                                                    | TALISMAN4U    | \$ 27.65                     | Lighting         |           |             |                              |        |               |                       |                   |          |         |         |       |   |
|    |                   | 100 Natural Pure Beeswax Taper<br>Candles 9 Inch Tall Church Jerusalem                                                                         |               |                              |                  |           |             |                              |        |               |                       |                   |          |         |         |       |   |
| 7  | B07TJJ893J        | Holy Land Scented Candle Gift Box                                                                                                    | TALISMAN4U    | \$ 27.65                     | Lighting         |           |             |                              |        |               |                       |                   |          |         |         |       |   |
|    |                   | 100 Natural Pure Beeswax Taper                                                                                                    |               |                              |                  |           |             |                              |        |               |                       |                   |          |         |         |       |   |
| 8  | B07TJJ893J        | Holy Land Scented Candle Gift Box                                                                                                    | TALISMAN4U    | \$ 27.65                     | Lighting         |           |             |                              |        |               |                       |                   |          |         |         |       |   |
|    |                   | 12 Havdalah Sets of Braided Blue and                                                                                                    |               |                              |                  |           |             |                              |        |               |                       |                   |          |         |         |       |   |
|    |                   | White Candles with a Small Container                                                                                                    |               |                              |                  |           |             |                              |        |               |                       |                   |          |         |         |       |   |
|    | $\langle \rangle$ | Products Sheet1 +                                                                                                    |               |                              |                  |           |             | E ( 🗰                        | _      | _             |                       |                   | -        | _       | _       |       | Þ |

| I  | -ile Hom            | e Insert Page Layout Formulas                                                                                                    | Data Review            | View Developer Help Pow             | ver Pivot  |                                                                                                    |               |                    |                           |                                      |                                     | ⊂ ⊂ Co                | mments | 🖻 Shai | re ~   |
|----|---------------------|----------------------------------------------------------------------------------------------------|------------------------|-------------------------------------|------------|----------------------------------------------------------------------------------------------------|---------------|--------------------|---------------------------|--------------------------------------|-------------------------------------|-----------------------|--------|--------|--------|
|    | Get Fr<br>Data ~ Fr | om Text/CSV From Picture ×<br>om Web Recent Sources<br>om Table/Range Existing Connections                                                     | Refresh<br>All ~ Workb | es & Connections<br>rties<br>Stocks | Currencies | $ \begin{array}{c} & \begin{array}{c} & \begin{array}{c} \\ \\ \end{array} \\ \end{array} \\ \end{array} \\ \end{array} \\ \begin{array}{c} \\ \\ \end{array} \\ \end{array} \\ \begin{array}{c} \\ \\ \end{array} \\ \end{array} \\ \begin{array}{c} \\ \\ \\ \end{array} \\ \end{array} \\ \begin{array}{c} \\ \\ \\ \end{array} \\ \end{array} \\ \begin{array}{c} \\ \\ \\ \\ \end{array} \\ \begin{array}{c} \\ \\ \\ \\ \end{array} \\ \begin{array}{c} \\ \\ \\ \\ \\ \end{array} \\ \begin{array}{c} \\ \\ \\ \\ \end{array} \\ \begin{array}{c} \\ \\ \\ \\ \end{array} \\ \begin{array}{c} \\ \\ \\ \\ \end{array} \\ \begin{array}{c} \\ \\ \\ \\ \end{array} \\ \begin{array}{c} \\ \\ \\ \end{array} \\ \end{array} \\ \begin{array}{c} \\ \\ \\ \end{array} \\ \begin{array}{c} \\ \\ \\ \end{array} \\ \end{array} \\ \begin{array}{c} \\ \\ \\ \end{array} \\ \end{array} \\ \begin{array}{c} \\ \\ \\ \end{array} \\ \end{array} \\ \begin{array}{c} \\ \\ \\ \end{array} \\ \end{array} \\ \begin{array}{c} \\ \\ \\ \end{array} \\ \end{array} \\ \begin{array}{c} \\ \\ \\ \end{array} \\ \end{array} \\ \begin{array}{c} \\ \\ \end{array} \\ \end{array} \\ \begin{array}{c} \\ \\ \end{array} \\ \end{array} \\ \begin{array}{c} \\ \\ \end{array} \\ \end{array} \\ \begin{array}{c} \\ \\ \end{array} \\ \end{array} \\ \end{array} \\ \begin{array}{c} \\ \\ \end{array} \\ \end{array} \\ \end{array} \\ \begin{array}{c} \\ \\ \end{array} \\ \end{array} \\ \end{array} \\ \end{array} \\ \begin{array}{c} \\ \\ \end{array} \\ \end{array} \\ \end{array} \\ \end{array} \\ \end{array} \\ \end{array} \\ \end{array} \\ \end{array} \\ \end{array} $ | Filter        | Text to<br>Columns |                           | What-If Forecast<br>Analysis ~ Sheet | e目 Group<br>を目 Ungrou<br>E目 Subtota | → +=<br>ip → -=<br>al |        |        |        |
|    |                     | Get & Transform Data                                                                                                    | Queries & C            | onnections Data                     | Types      |                                                                                                    | Sort & Filter | Dat                | a Tools                   | Forecast                             | Outlin                              | ie 🛛                  |        |        | $\sim$ |
| Δ  | utoSave On          | Save Save Undo - C Redo                                                                                                    | ~ -                    |                                     |            |                                                                                                    |               | /-                 |                           |                                      |                                     |                       |        |        |        |
| Ľ  |                     |                                                                                                    | •                      |                                     |            |                                                                                                    |               | /                  | (                         |                                      |                                     |                       |        |        |        |
| A  | L \                 | $r$ : $\times \checkmark f_x$ ASIN                                                                                                    |                        |                                     |            |                                                                                                    |               |                    | Remove Du                 | ıplicates                            |                                     |                       |        |        | ~      |
|    | Δ                   | B                                                                                                    | C                      | D                                   | F          | F                                                                                                    | GH            | 1                  | Delete dupl               | icate rows from a sheet.             | М                                   | N                     | 0      | D      |        |
| 1  |                     | Product Name                                                                                                    | Brand                  | Featured Offer Winning Price        | Category   |                                                                                                    | <b>U H</b>    |                    | You can pic               | k which columns should               | TVI                                 | 14                    | 0      |        |        |
| 2  |                     | - Rice Krispies Treats, Original<br>Marshmallow, 0.78oz Pack, 60 per                                                                           | Pice Krispies          |                                     | Home Impr  | ovement                                                                                                    |               |                    | be checked<br>information | for duplicate                        |                                     |                       |        |        |        |
| Z  | BUUSTINEDK          | 10 Beeswax Taper Candles 12 Pack -<br>Handmade, All Natural, 100% Pure<br>Unscented Bee Wax Candle - Tall,<br>Decorative, White - 10 Hour Burn | NUCE KIISpies          | \$ 20.03                            | nome impi  | ovement                                                                                                    |               |                    |                           |                                      |                                     |                       |        |        |        |
| 3  | B07PV2RPN           | 1 Time                                                                                                    | Hyoola                 | \$ 23.96                            | Lighting   |                                                                                                    |               |                    |                           |                                      |                                     |                       |        |        |        |
| 4  | B07TJJ893J          | 100 Natural Pure Beeswax Taper<br>Candles 9 Inch Tall Church Jerusalem<br>Holy Land Scented Candle Gift Box                                    | TALISMAN4U             | \$ 27.65                            | Lighting   |                                                                                                    |               |                    |                           |                                      |                                     |                       |        |        |        |
| -  | 0077110001          | 100 Natural Pure Beeswax Taper<br>Candles 9 Inch Tall Church Jerusalem                                                                         | TALICNANIALI           | Ć                                   | Linksing   | In the D                                                                                                    | ata Tools     | secti              | on, fin                   | d and                                |                                     |                       |        |        |        |
| S  | 801119331           | 100 Natural Pure Beeswax Taper<br>Candles 9 Inch Tall Church Jerusalem                                                                         | TALISIMAIN40           | \$ 27.03                            | Lignung    | click or                                                                                                    | the Rem       | ove D              | uplica                    | tes Icon.                            |                                     |                       |        |        |        |
| 6  | B07TJJ893J          | Holy Land Scented Candle Gift Box<br>100 Natural Pure Beeswax Taper<br>Candles 9 Inch Tall Church Jerusalem                                    | TALISMAN4U             | \$ 27.65                            | Lighting   |                                                                                                    |               |                    |                           |                                      |                                     |                       |        |        |        |
| 7  | B07TJJ893J          | Holy Land Scented Candle Gift Box                                                                                                    | TALISMAN4U             | \$ 27.65                            | Lighting   |                                                                                                    |               |                    |                           |                                      |                                     |                       |        |        |        |
|    |                     | 100 Natural Pure Beeswax Taper<br>Candles 9 Inch Tall Church Jerusalem                                                                         |                        |                                     |            |                                                                                                    |               |                    |                           |                                      |                                     |                       |        |        |        |
| 8  | 801118931           | Holy Land Scented Candle Gift Box<br>12 Havdalah Sets of Braided Blue and<br>White Candles with a Small Container                              | TALISMAN4U             | \$ 27.65                            | Lighting   |                                                                                                    |               |                    |                           |                                      |                                     |                       |        |        | •      |
|    | < >                 | Products Sheet1 +                                                                                                    |                        |                                     |            |                                                                                                    | : 44          |                    |                           |                                      |                                     |                       |        |        | •      |
| Re | ady 🐻 🕯             | × Accessibility: Investigate                                                                                                    |                        |                                     |            |                                                                                                    |               | Average: 28.414    | 102235 Count              | : 1803 Sum: 10172.22                 |                                     | ] [2] -               |        | +      | 100%   |

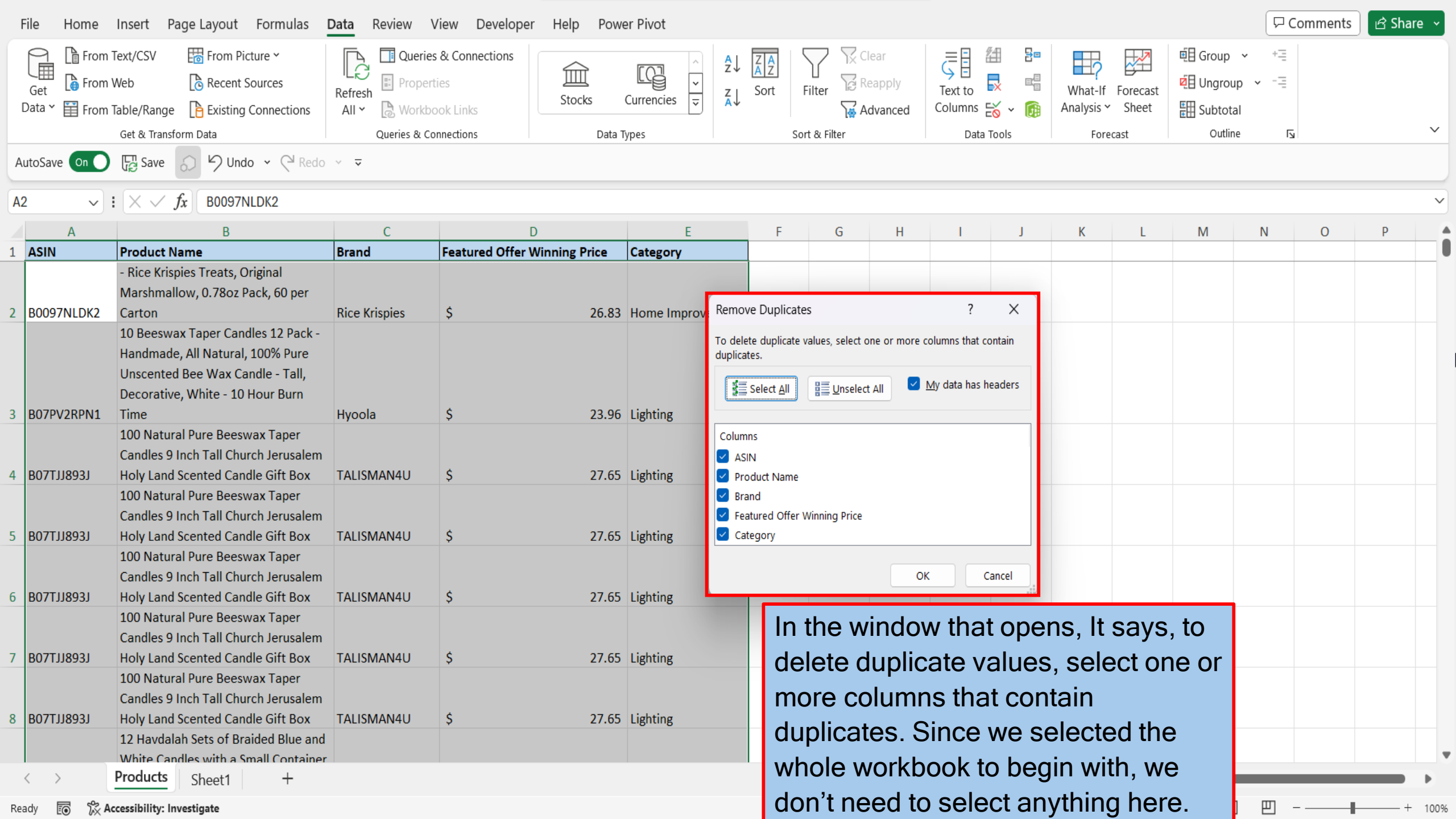

| F   | ile Home                | Insert Page Layout Formulas I                                                                                                    | Data Review \                       | /iew Developer    | Help Powe   | er Pivot     |                                                               |                         |                           |                                          |                   |                       |                   |                                          | ۲Cc            | omments | d Sha | re ~   |
|-----|-------------------------|----------------------------------------------------------------------------------------------------|-------------------------------------|-------------------|-------------|--------------|---------------------------------------------------------------|-------------------------|---------------------------|------------------------------------------|-------------------|-----------------------|-------------------|------------------------------------------|----------------|---------|-------|--------|
| ۵   | Get From<br>Data ~ From | Text/CSV       Image: From Picture ➤         Web       Image: Recent Sources         Table/Range       Image: Existing Connections             | Refresh<br>All ~ Queries<br>Propert | ies<br>pok Links  | ل<br>Stocks | Currencies   | Ž↓ ZA<br>Z↓ Sort                                              | Filter R                | lear<br>eapply<br>dvanced | Text to<br>Columns                       |                   | What-If<br>Analysis ~ | Forecast<br>Sheet | ・<br>回日 Group<br>回日 Ungrou<br>日日 Subtota | • +⊒<br>p • -⊒ |         |       |        |
|     |                         | Get & Transform Data                                                                                                    | Queries & Co                        | nnections         | Data T      | ypes         |                                                               | Sort & Filter           |                           | Data                                     | Tools             | Forec                 | ast               | Outlin                                   | e 🖬            |         |       | $\sim$ |
| Au  | ItoSave On              | E Save 🕤 り Undo 🗸 🍳 Redo                                                                                                    | ~ –                                 |                   |             |              |                                                               |                         |                           |                                          |                   |                       |                   |                                          |                |         |       |        |
| -   |                         |                                                                                                    |                                     |                   |             |              |                                                               |                         |                           |                                          |                   |                       |                   |                                          |                |         |       | _      |
| A2  | ~                       | $X \checkmark fx$ B0097NLDK2                                                                                                    |                                     |                   |             |              |                                                               |                         |                           |                                          |                   |                       |                   |                                          |                |         |       | ~      |
| 4   | А                       | В                                                                                                    | С                                   | D                 |             | E            |                                                               | F G                     | Н                         | I                                        | J                 | K                     | L                 | Μ                                        | N              | 0       | Р     |        |
| 1   | ASIN                    | Product Name                                                                                                    | Brand                               | Featured Offer Wi | nning Price | Category     |                                                               |                         |                           |                                          |                   |                       |                   |                                          |                |         |       |        |
| 2   | B0097NLDK2              | - Rice Krispies Treats, Original<br>Marshmallow, 0.78oz Pack, 60 per<br>Carton                                                                 | Rice Krispies                       | Ś                 | 26.83       | Home Improve | Remove Du                                                     | olicates                |                           | ?                                        | ×                 |                       |                   |                                          |                |         |       |        |
| -   |                         | 10 Beeswax Taper Candles 12 Pack -<br>Handmade, All Natural, 100% Pure<br>Unscented Bee Wax Candle - Tall,<br>Decorative, White - 10 Hour Burn |                                     | •                 |             |              | To delete dup<br>duplicates.                                  | licate values, select o | t All                     | columns that co<br><u>M</u> y data has h | ontain<br>leaders |                       |                   |                                          |                |         |       |        |
| 3   | B07PV2RPN1              | Time                                                                                                    | Hyoola                              | \$                | 23.96       | Lighting     |                                                               |                         |                           |                                          |                   |                       |                   |                                          |                |         |       |        |
| 4   | B07TJJ893J              | 100 Natural Pure Beeswax Taper<br>Candles 9 Inch Tall Church Jerusalem<br>Holy Land Scented Candle Gift Box                                    | TALISMAN4U                          | \$                | 27.65       | Lighting     | Columns<br>ASIN<br>Product N                                  | lame                    |                           |                                          |                   |                       |                   |                                          |                |         |       |        |
| 5   | B07TJJ893J              | 100 Natural Pure Beeswax Taper<br>Candles 9 Inch Tall Church Jerusalem<br>Holy Land Scented Candle Gift Box                                    | TALISMAN4U                          | \$                | 27.65       | Lighting     | <ul> <li>Brand</li> <li>Featured</li> <li>Category</li> </ul> | Offer Winning Price     |                           |                                          |                   |                       |                   |                                          |                |         |       |        |
| 6   | B07TJJ893J              | 100 Natural Pure Beeswax Taper<br>Candles 9 Inch Tall Church Jerusalem<br>Holy Land Scented Candle Gift Box                                    | TALISMAN4U                          | \$                | 27.65       | Lighting     |                                                               |                         | 0                         | K D                                      | Cancel            |                       |                   |                                          |                |         |       |        |
| 7   | B07TJJ893J              | 100 Natural Pure Beeswax Taper<br>Candles 9 Inch Tall Church Jerusalem<br>Holy Land Scented Candle Gift Box                                    | TALISMAN4U                          | \$                | 27.65       | Lighting     |                                                               |                         |                           |                                          |                   |                       |                   |                                          |                |         |       |        |
| 8   | B07TJJ893J              | 100 Natural Pure Beeswax Taper<br>Candles 9 Inch Tall Church Jerusalem<br>Holy Land Scented Candle Gift Box                                    | TALISMAN4U                          | \$                | 27.65       | Lighting     |                                                               | lick Ok                 | -                         |                                          |                   |                       |                   |                                          |                |         |       |        |
|     |                         | 12 Havdalah Sets of Braided Blue and<br>White Candles with a Small Container                                                                   |                                     |                   |             |              |                                                               |                         |                           |                                          |                   |                       |                   |                                          |                |         |       | •      |
| <   | $\langle \rangle$       | Products Sheet1 +                                                                                                    |                                     |                   |             |              |                                                               |                         |                           | _                                        | _                 | _                     |                   | _                                        | _              | _       |       | •      |
| Pop | du 🖂 😤 A                |                                                                                                    |                                     |                   |             |              |                                                               |                         | Av                        | erade: 29.4140                           | 2225 Count        | 1902 Sum              | 10172 22          | III (I                                   | I I I –        |         |       | 100%   |

Ready 💽 🔀 Accessibility: Investigate

Average: 28.41402235 Count: 1803 Sum: 101/2.22 🌐 🗉 🖳 – – – – + 100%

| F   | ile Home                 | Insert Page Layout Formulas                                                                                                    | Data Review \           | /iew Developer Help Powe      | er Pivot                        |                    |                   |                           |                    |          |                                      |                                      | Co Co               | mments | 🖻 Shar | e v    |
|-----|--------------------------|----------------------------------------------------------------------------------------------------|-------------------------|-------------------------------|---------------------------------|--------------------|-------------------|---------------------------|--------------------|----------|--------------------------------------|--------------------------------------|---------------------|--------|--------|--------|
| 1   | Get From Cota            | Text/CSV From Picture ~<br>Web Recent Sources<br>Table/Range Existing Connections                                                                 | Refresh<br>All ~ Workbo | ies Stocks                    | Currencies $\overrightarrow{z}$ | Z A<br>Z Z<br>Sort | Filter            | lear<br>eapply<br>dvanced | Text to<br>Columns |          | What-If Forecast<br>Analysis × Sheet | 喧日 Group<br>空日 Ungroup<br>証明 Subtota | → +=<br>p → -=<br>I |        |        |        |
|     |                          | Get & Transform Data                                                                                                    | Queries & Co            | nnections Data T              | lypes                           | 9                  | Sort & Filter     |                           | Data To            | ols      | Forecast                             | Outline                              | <u>د</u> ا ۽        |        |        | $\sim$ |
| Α   | ItoSave On               | E Save Save Undo - C Redo                                                                                                    | ~ –                     |                               |                                 |                    |                   |                           |                    |          |                                      |                                      |                     |        |        |        |
|     |                          |                                                                                                    |                         |                               |                                 |                    |                   |                           |                    |          |                                      |                                      |                     |        |        |        |
|     | ~                        | $\times \checkmark f_x$ B0097NLDK2                                                                                                    |                         |                               |                                 |                    |                   |                           |                    |          |                                      |                                      |                     |        |        | ~      |
|     | А                        | В                                                                                                    | С                       | D                             | E                               | F                  | G                 | Н                         | I                  | J        | K L                                  | Μ                                    | Ν                   | 0      | Р      |        |
| 1   | ASIN                     | Product Name                                                                                                    | Brand                   | Featured Offer Winning Price  | Category                        |                    |                   |                           |                    |          |                                      |                                      |                     |        |        |        |
| 2   | B0097NLDK2               | - Rice Krispies Treats, Original<br>Marshmallow, 0.78oz Pack, 60 per<br>Carton<br>10 Beesway Taper Candles 12 Pack -                              | Rice Krispies           | \$ 26.83                      | Home Improvement                |                    |                   |                           |                    |          |                                      |                                      |                     |        |        |        |
| -   | DOZDVODDNA               | Handmade, All Natural, 100% Pure<br>Unscented Bee Wax Candle - Tall,<br>Decorative, White - 10 Hour Burn                                          |                         | Microsoft Excel               |                                 |                    |                   |                           |                    | ×        |                                      |                                      |                     |        |        |        |
| 3   | B07PV2RPN1<br>B07TJJ893J | Time<br>100 Natural Pure Beeswax Taper<br>Candles 9 Inch Tall Church Jerusalem<br>Holy Land Scented Candle Gift Box                               | Hyoola<br>TALISMAN4U    | 38 duplicate values found and | removed; 325 unique values      | remain. N          | ote that counts n | nay include e             | mpty cells, space  | s, etc.  |                                      |                                      |                     |        |        |        |
| 5   | B07JFJKQTP               | 12 Havdalah Sets of Braided Blue and<br>White Candles with a Small Container<br>of Besomim                                                        | Shalhevet               | \$ 36.54                      | Lighting                        |                    |                   |                           |                    |          |                                      |                                      |                     |        |        |        |
| 6   | B07DWBSC9P               | 12 Pack Tall Taper Candles - 12 Inch<br>Sahara Beige Dripless, Unscented<br>Dinner Candle - Paraffin Wax with<br>Cotton Wicks - 10 Hour Burn Time | Hyoola                  | \$ 39.99                      | Lighting                        |                    |                   |                           |                    |          |                                      |                                      |                     |        |        |        |
| 7   | ρογετι εννι              | 4C Energy Rush Stix   Single Serve<br>Water Flavoring Packets   Sugar Free,<br>with Taurine   On the Go (40ct,                                    | 40                      | ¢ 14.22                       | Food And Powerages              | Th                 | e next            | t wind                    | dow te             | lls ye   | ou that 38                           |                                      |                     |        |        |        |
| 8   | ROOCOSMOPU               | 4C Totally Light -2- Go Energy Rush<br>Packets, 4 Flavors, 54-Count [RETAIL<br>PACKAGING]                                                         | Totally Light           | \$ 14.22<br>\$ 25.79          | Food And Reverages              | rei                | move.             |                           |                    |          |                                      |                                      |                     |        |        | •      |
|     | $\langle \rangle$        | Products Sheet1 +                                                                                                    |                         |                               |                                 |                    |                   |                           |                    | _        |                                      |                                      |                     | _      |        | •      |
| Rea | ady 🗊 % Ad               | ccessibility: Investigate                                                                                                    |                         |                               |                                 |                    |                   | Av                        | erage: 28.414022   | 35 Count | : 1803 Sum: 10172.22                 | ▦                                    | ॑ -                 |        | +      | 100%   |

| F   | ile Home          | Insert Page Layout Formulas                                                         | Data Review \           | /iew Developer Help Powe      | er Pivot                           |                    |                  |                           |                    |           |                       |                   |                                 | ۶C                  | omments | 🖻 Sha | re ~   |
|-----|-------------------|-------------------------------------------------------------------------------------|-------------------------|-------------------------------|------------------------------------|--------------------|------------------|---------------------------|--------------------|-----------|-----------------------|-------------------|---------------------------------|---------------------|---------|-------|--------|
| [   | Get From Cota     | Text/CSV From Picture ~<br>Web B Recent Sources<br>Table/Range Existing Connections | Refresh<br>All ~ Workbo | ies Stocks                    | Currencies → Z↓<br>Currencies → Z↓ | Z A<br>A Z<br>Sort | Filter           | lear<br>eapply<br>dvanced | Text to<br>Columns |           | What-If<br>Analysis ~ | Forecast<br>Sheet | ■目 Group<br>図目 Ungrou<br>日本のの目的 | → +=<br>p → -=<br>I |         |       |        |
|     |                   | Get & Transform Data                                                                | Queries & Co            | nnections Data T              | īypes                              | S                  | ort & Filter     |                           | Data T             | ools      | Fored                 | ast               | Outline                         | <u>د</u> ا ب        |         |       | $\sim$ |
| A   | utoSave On        | E Save Save Undo - C Redo                                                           | ~ -                     |                               |                                    |                    |                  |                           |                    |           |                       |                   |                                 |                     |         |       |        |
|     |                   |                                                                                     |                         |                               |                                    |                    |                  |                           |                    |           |                       |                   |                                 |                     |         |       |        |
|     | ~                 | $\times \checkmark f_x$ B0097NLDK2                                                  |                         |                               |                                    |                    |                  |                           |                    |           |                       |                   |                                 |                     |         |       | ~      |
|     | А                 | В                                                                                   | С                       | D                             | E                                  | F                  | G                | Н                         | I                  | J         | K                     | L                 | Μ                               | Ν                   | 0       | Р     |        |
| 1   | ASIN              | Product Name                                                                        | Brand                   | Featured Offer Winning Price  | Category                           |                    |                  |                           |                    |           |                       |                   |                                 |                     |         |       |        |
|     |                   | - Rice Krispies Treats, Original                                                    |                         |                               |                                    |                    |                  |                           |                    |           |                       |                   |                                 |                     |         |       |        |
|     |                   | Marshmallow, 0.78oz Pack, 60 per                                                    |                         |                               |                                    |                    |                  |                           |                    |           |                       |                   |                                 |                     |         |       |        |
| 2   | B0097NLDK2        | Carton                                                                              | Rice Krispies           | \$ 26.83                      | Home Improvement                   |                    |                  |                           |                    |           |                       |                   |                                 |                     |         |       |        |
|     |                   | 10 Beeswax Taper Candles 12 Pack -                                                  |                         |                               |                                    |                    |                  |                           |                    |           |                       |                   |                                 |                     |         |       |        |
|     |                   | Handmade, All Natural, 100% Pure                                                    |                         | Microsoft Excel               |                                    |                    |                  |                           |                    | ×         |                       |                   |                                 |                     |         |       |        |
|     |                   | Unscented Bee Wax Candle - Tall,                                                    |                         | Microsoft Excer               |                                    |                    |                  |                           |                    | ^         |                       |                   |                                 |                     |         |       |        |
| 2   |                   | Decorative, White - 10 Hour Burn                                                    | Use ala                 |                               |                                    |                    |                  |                           |                    |           |                       |                   |                                 |                     |         |       |        |
| 3   | BOLLASKENT        | 100 Natural Dura Bassway Tapar                                                      | нуооіа                  | 38 duplicate values found and | removed; 325 unique values         | remain. No         | te that counts r | may include e             | empty cells, space | es, etc.  |                       |                   |                                 |                     |         |       |        |
|     |                   | Candles Q Inch Tall Church Jorusalem                                                |                         |                               |                                    |                    |                  |                           |                    |           |                       |                   |                                 |                     |         |       |        |
| Л   |                   | Holy Lond Scontod Condle Cift Poy                                                   | TALISMANIALI            |                               |                                    | 3                  |                  |                           |                    |           |                       |                   |                                 |                     |         |       |        |
| 4   | 001110921         | 12 Havdalah Sets of Braided Blue and                                                | TALISIVIAN40            | 21.03                         | Lighting                           |                    |                  |                           |                    |           |                       |                   |                                 |                     |         |       |        |
|     |                   | White Candles with a Small Container                                                |                         |                               |                                    |                    |                  |                           |                    |           |                       |                   |                                 |                     |         |       |        |
| 5   | BOZIEIKOTP        | of Besomim                                                                          | Shalhevet               | \$ 36.54                      | Lighting                           |                    |                  |                           |                    |           |                       |                   |                                 |                     |         |       |        |
|     | borningin         | 12 Pack Tall Taper Candles - 12 Inch                                                | Shamever                | Ç 30.31                       | LIBRUID                            |                    |                  |                           |                    |           |                       |                   |                                 |                     |         |       |        |
|     |                   | Sahara Beige Dripless, Unscented                                                    |                         |                               |                                    |                    |                  |                           |                    |           |                       |                   |                                 |                     |         |       |        |
|     |                   | Dinner Candle - Paraffin Wax with                                                   |                         |                               |                                    |                    |                  |                           |                    |           |                       |                   |                                 |                     |         |       |        |
| 6   | B07DWBSC9P        | Cotton Wicks - 10 Hour Burn Time                                                    | Hyoola                  | \$ 39.99                      | Lighting                           |                    |                  |                           |                    |           |                       |                   |                                 |                     |         |       |        |
|     |                   | 4C Energy Rush Stix   Single Serve                                                  |                         |                               |                                    |                    |                  |                           |                    |           |                       |                   |                                 |                     |         |       |        |
|     |                   | Water Flavoring Packets   Sugar Free,                                               |                         |                               |                                    | Cli                | ck ok            | and                       | savev              | /our      | work                  |                   |                                 |                     |         |       |        |
|     |                   | with Taurine   On the Go (40ct,                                                     |                         |                               |                                    | 0                  |                  | ana                       | care ,             | our       |                       |                   |                                 |                     |         |       |        |
| 7   | B07STLSYXL        | Variety)                                                                            | 4C                      | \$ 14.22                      | Food And Beverages                 |                    |                  |                           |                    |           |                       |                   |                                 |                     |         |       |        |
|     |                   | 4C Totally Light -2- Go Energy Rush                                                 |                         |                               |                                    |                    |                  |                           |                    |           |                       |                   |                                 |                     |         |       |        |
|     |                   | Packets, 4 Flavors, 54-Count [RETAIL                                                |                         |                               |                                    |                    |                  |                           |                    |           |                       |                   |                                 |                     |         |       |        |
| 8   | BUUCO22005        | PACKAGING                                                                           | Totally Light           | \$                            | Food And Reverages                 |                    |                  |                           |                    |           |                       |                   |                                 |                     |         |       |        |
|     | $\langle \rangle$ | Products Sheet1 +                                                                   |                         |                               |                                    |                    |                  | E                         |                    |           |                       |                   |                                 |                     |         |       | •      |
| Rea | ady 🐻 🛱 Ad        | ccessibility: Investigate                                                           |                         |                               |                                    |                    |                  | Av                        | erage: 28.41402    | 235 Count | : 1803 Sum:           | 10172.22          | ## E                            | 巴 -                 |         | +     | 100%   |

View This Tutorial On My Website

View The Video Tutorial Here

Visit My YouTube Channel

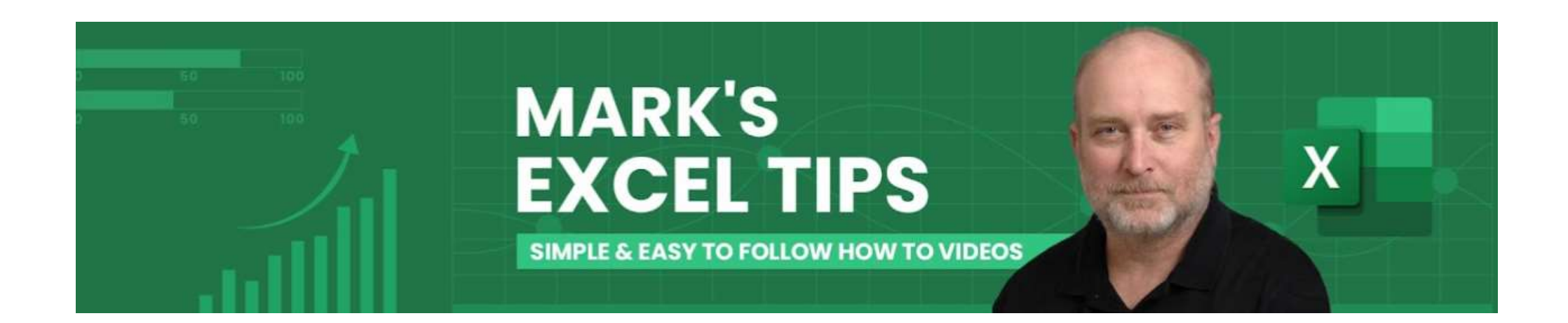